## KinderSmart – How to Review Case (Authorizations) Information

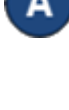

Open the KinderSmart app on your phone. Note that the telephone number must be already registered with your Provider.

В

Once the Activities screen opens, tap Case (Authorization) Information.

| F 🗳 순             |            | 🔌 🗟 73% 🛢 11:19 AM |
|-------------------|------------|--------------------|
| <                 | Activities |                    |
| <b>Attendance</b> |            | >                  |
| Remote Absences   |            | >                  |
| Messages          |            | • •                |
| Transactions      |            | 8 >                |
| Documents         |            | 3 >                |
| Case Information  |            | >                  |
| <b>Settings</b>   |            | >                  |
| Give us feedback  |            |                    |

С

The list of all children displays.

| 🖬 🖬 🕀 |            |                  | ) 🗎 11:19 AM |
|-------|------------|------------------|--------------|
| <     |            | Case Information |              |
| АА    | April Abba |                  | $\checkmark$ |
| AB    | Baby Abba  |                  | $\checkmark$ |

D Tap on the name of the child or on the down arrow  $\lor$  to open the *Case (Authorizations) Information* details.

| Case Information    |                                                               |
|---------------------|---------------------------------------------------------------|
|                     | ^                                                             |
|                     |                                                               |
| Real Kids - Lic Ctr | Based                                                         |
| 01/01/21 - 05/31/2  | 21                                                            |
|                     |                                                               |
|                     | $\sim$                                                        |
|                     | Case Information<br>Real Kids - Lic Ctr<br>01/01/21 - 05/31/2 |

E Tap the back arrow to return to the *Activities* screen.

For more information, visit <u>https://azcces.info</u>, email us at <u>supportAZ@kindersystems.com</u> or call us at 1-833-859-3433.